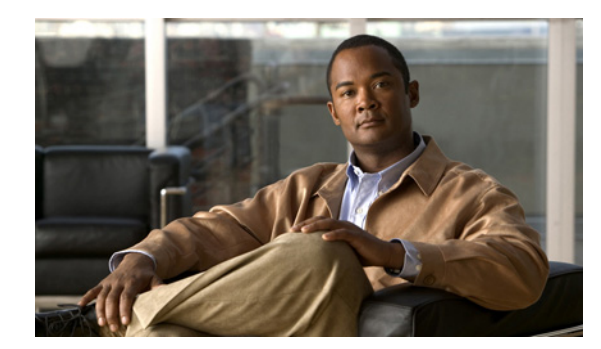

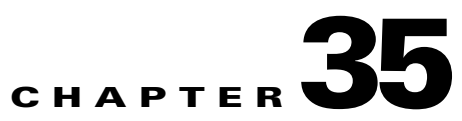

## **Creating Calendar Integrations**

See the following sections:

- About Calendar Integrations, page 35-1
- Creating a Calendar Integration with Exchange 2007, page 35-1
- Creating a Calendar Integration with Exchange 2003, page 35-10
- Creating a Calendar Integration with Cisco Unified MeetingPlace, page 35-18
- Creating a Calendar Integration with Cisco Unified MeetingPlace Express, page 35-25

### **About Calendar Integrations**

When integrated with supported calendar applications (Exchange 2007, Exchange 2003, Cisco Unified MeetingPlace, or Cisco Unified MeetingPlace Express), Cisco Unity Connection enables users to do the following by phone:

- Hear a list of upcoming meetings (Outlook meetings only).
- Join a meeting that is in progress (MeetingPlace and MeetingPlace Express meetings only).
- Hear a list of the participants for a meeting.
- Send a message to the meeting organizer.
- Send a message to the meeting participants.
- Accept or decline meeting invitations (Outlook meetings only).
- Set up immediate meetings (MeetingPlace and MeetingPlace Express meetings only).
- Cancel a meeting (meeting organizers only).

When integrated with Exchange 2007 or Exchange 2003, Connection also enables user to import Exchange contacts by using the Cisco Unity Assistant web tool. The contact information can then be used in rules that users create in the Cisco Unity Personal Call Transfer Rules web tool and when users place outgoing calls by using voice commands.

### **Creating a Calendar Integration with Exchange 2007**

If you have Exchange 2007 installed, you can integrate Cisco Unity Connection with Exchange 2007 so that users can do the following:

• Review upcoming meetings by phone.

• Import Exchange contacts. The contact information can be used in rules that users create in the Personal Call Transfer Rules web tool and when users place outgoing calls by using voice commands.

### Task List for Creating a Calendar Integration with Exchange 2007

- 1. Review the system requirements to confirm that all requirements for Exchange 2007 and the Cisco Unity Connection server have been met. See the "Requirements for the Exchange 2007 Calendar Integration" section on page 35-2.
- Configure Exchange 2007. See the "Configuring Exchange 2007 for the Calendar Integration" section on page 35-3.
- **3.** Configure Connection. See the "Configuring Cisco Unity Connection for the Exchange 2007 Calendar Integration" section on page 35-5.
- 4. (When enabling personal call transfer rules only) Verify that the users or templates are assigned to a class of service that enables them to use the personal call transfer rules feature.
- **5.** Configure the Connection users. See the "Configuring Users for the Exchange 2007 Calendar Integration" section on page 35-6.
- 6. Test the calendar integration. See the "Testing the Exchange 2007 Calendar Integration" section on page 35-7.
- 7. To teach users how to use the Connection calendar, refer them to the following:
- For listing, joining, and scheduling meetings, see the "Cisco Unity Connection Phone Menus and Voice Commands" chapter of the User Guide for the Cisco Unity Connection Phone Interface (Release 7.x).
- For importing Exchange contacts, see the "Managing Your Personal Contacts" chapter of the User Guide for the Cisco Unity Connection Assistant Web Tool (Release 7.x).
- For using personal call transfer rules, see the *User Guide for the Cisco Unity Connection Personal Call Transfer Rules Web Tool (Release 7.x)* at http://www.cisco.com/en/US/docs/voice\_ip\_comm/connection/7x/user/guide/pctr/7xcucugpctrx.ht ml.

Note

You can change the Cisco Unity Connection configuration and the user configuration after the calendar integration is created. See the "Changing the Cisco Unity Connection Configuration for the Exchange 2007 Calendar Integration" section on page 35-8 and the "Changing the User Configuration for the Exchange 2007 Calendar Integration" section on page 35-8.

### **Requirements for the Exchange 2007 Calendar Integration**

#### Revised May 2009

The calendar integration with Exchange 2007 has the following requirements:

 Exchange 2007 as described in the "Requirements for Accessing Calendar Information for Meetings" section of System Requirements for Cisco Unity Connection Release 7.x at http://www.cisco.com/en/US/docs/voice\_ip\_comm/connection/7x/requirements/7xcucsysreqs.html  Cisco Unity Connection installed as described in the Installation Guide for Cisco Unity Connection Release 7.x at http://www.cisco.com/en/US/docs/voice\_ip\_comm/connection/7x/installation/guide/7xcucigx.html

### **Configuring Exchange 2007 for the Calendar Integration**

Do the applicable procedure:

- If you are not using SSL for access to the Exchange 2007 server, do the "To Configure Basic Access to Exchange 2007 for the Calendar Integration (Without SSL)" procedure on page 35-3.
- If you are using SSL for secure access to the Exchange 2007 server, do the "To Configure Secure Access to Exchange 2007 for the Calendar Integration (With SSL)" procedure on page 35-4.

#### To Configure Basic Access to Exchange 2007 for the Calendar Integration (Without SSL)

| Step 1  | On the Exchange server, open the Exchange Management Console.                                                      |
|---------|----------------------------------------------------------------------------------------------------|
| Step 2  | Go to Microsoft Exchange > Recipient Configuration > Mailbox.                                                      |
| Step 3  | Right-click a mailbox that you want to enable for the calendar integration and click Properties.                   |
| Step 4  | In the Properties dialog box, click the Mailbox Features tab.                                                      |
| Step 5  | Click Outlook Web Access and click the Enable icon.                                                                |
| Step 6  | Click <b>OK</b> .                                                                                                  |
| Step 7  | In the Exchange Management Console, go to <b>Microsoft Exchange &gt; Server Configuration &gt; Client Access</b> . |
| Step 8  | Click the <b>Outlook Web Access</b> tab in the lower-middle pane.                                                  |
| Step 9  | Right-click OWA and click Properties.                                                                              |
| Step 10 | In the Properties dialog box, click the Authentication tab.                                                        |
| Step 11 | Click Use One or More Standard Authentication Methods.                                                             |
| Step 12 | Check the check boxes for one or more of the following options:                                                    |
|         | • Basic                                                                                                    |
|         | • Digest                                                                                                    |
|         | Integrated Windows Authentication                                                                                  |
| Step 13 | Click <b>OK</b> .                                                                                                  |
| Step 14 | Open the <b>IIS Manager</b> application.                                                                           |
| Step 15 | Go to IIS > <server name=""> &gt; Web Sites &gt; Default Web Site.</server>                                        |
| Step 16 | Right-click Default Web Site and click Properties.                                                                 |
| Step 17 | In the Properties dialog box, click the <b>Directory Security</b> tab.                                             |
| Step 18 | Under Authentication and Access Control, click Edit.                                                               |
| Step 19 | Confirm that the enabled authentication schemes match those that you enabled in Step 12.                           |
| Step 20 | Click <b>OK</b> .                                                                                                  |
| Step 21 | In the Properties dialog box, click <b>OK</b> .                                                                    |

- Step 22 Open the Exchange Management Shell.
- **Step 23** In the Exchange Management Shell, enter the following command:

#### iisbreset /noforce

Step 24 Press Enter.

#### To Configure Secure Access to Exchange 2007 for the Calendar Integration (With SSL)

| Note                  | If you have already configured secure IMAP with SSL and have enabled the certificate for bot IMAP and IIS, then you can skip the following procedure and continue with the "Configuring Cisco Unity Connection for the Exchange 2007 Calendar Integration" section on page 35-5. |
|-----------------------|----------------------------------------------------------------------------------------------------|
| On t                  | he Exchange Server, open the Exchange Management Shell application.                                                                                                    |
| Ente<br>serv          | r the following command, where <exchange server=""> is the IP address or host name of the Exchanger and <friendly name=""> is the friendly name that you chose for the Exchange server:</friendly></exchange>                                                                    |
| •                     | new-exchangecertificate -generaterequest -domainname <exchange server=""> -friendlyname<br/><friendly name="">-path c:\csr.txt</friendly></exchange>                                                                                                    |
| /                     | $\land$                                                                                                    |
| Caut                  | The domain name for the Exchange server must be the IP address or the fully qualified DN name (recommended) so that the Connection server can successfully ping the Exchange server. Otherwise, the calendar integration may not function correctly.                             |
| Pres                  | s <b>Enter</b> .                                                                                                    |
| A C                   | ertificate Signing Request (CSR) file with the name Csr.txt is created in the root directory.                                                                                                    |
| Send                  | the CSR file to a Certification Authority (CA), which generates and sends back a new certificat                                                                                                    |
|                       |                                                                                                    |
| <br>Note              | You must have a copy of the CA public root certificate or public root certificate chain. This certificate is needed for configuring Connection to trust the Exchange 2007 server.                                                                                                |
| Ente<br>serv          | r the following command, where <path> is the location of the directory where the CA saves the new<br/>er certificate:</path>                                                                                                    |
|                       | import-exchangecertificate -path <path></path>                                                                                                    |
| Pres                  | s Enter.                                                                                                    |
| Ente                  | r the following command:                                                                                                    |
|                       | dir cert:\localmachine\my   fl                                                                                                    |
| Pres                  | s Enter.                                                                                                    |
| Higł                  | light the "thumbprint" property and press Ctrl-C to copy it to the clipboard.                                                                                                    |
| If Co<br>cale<br>"thu | onnection will be configured to use IMAP to access email from an external email server and use adar data from Exchange 2007, enter the following command, where <thumbprint> is the mbprint" that you copied in Step 9:</thumbprint>                                             |

#### enable-exchangecertificate -thumbprint <thumbprint> -services "IIS,IMAP"

If Connection will not be configured to use IMAP but will be configured to use calendar data from Exchange 2007, enter the following command, where <thumbprint> is the "thumbprint" that you copied in Step 9:

enable-exchangecertificate -thumbprint <thumbprint> -services "IIS"

- Step 11 Press Enter.
- Step 12 If you want data transmitted as clear text, skip the remaining steps in this procedure and continue with the "Configuring Cisco Unity Connection for the Exchange 2007 Calendar Integration" section on page 35-5. Otherwise, open the IIS Manager application.
- Step 13 Go to IIS > <server name> > Web Sites > Default Web Site.
- Step 14 Right-click Default Web Site and click Properties.
- Step 15 In the Properties dialog box, click the Directory Security tab.
- Step 16 Under Secure Communications, click Edit.
- Step 17 Check the Require Secure Channel check box.
- Step 18 Click OK.
- **Step 19** In the Properties dialog box, click **OK**.

### **Configuring Cisco Unity Connection for the Exchange 2007 Calendar Integration**

Do the following procedure.

#### To Configure Cisco Unity Connection for the Exchange 2007 Calendar Integration

- **Step 1** In Cisco Unity Connection Administration, expand **System Settings**, then click **External Services**.
- **Step 2** On the Search External Services page, click Add New.
- **Step 3** On the New External Service page, in the Type list, click **Exchange 2007 External Service Template**.
- Step 4 Check the Enabled check box to enable the calendar integration.
- **Step 5** In the Display Name field, enter a descriptive name.
- **Step 6** In the Server field, enter the IP address or host name for the Exchange 2007 server.
- **Step 7** In the Authentication Mode field, click the applicable setting to match the authentication mode that is used by the Exchange server.
- **Step 8** In the Security Transport field, click the applicable setting:
  - None—Connection does not use a secure connection with the Exchange 2007 server.
  - SSL—Connection uses an SSL connection with the Exchange 2007 server.
- Step 9 If you selected "SSL" and you want Connection to validate the Exchange 2007 server certificate, check the Validate Server Certificate check box.

|         | $\wedge$              |                                                                                                    |
|---------|-----------------------|----------------------------------------------------------------------------------------------------|
|         | Caution               | The CN value on the server certificate subject line or the subjectAltName:dnsname field of the server certificate must match the setting of Server field. Otherwise, validation of the server certificate will fail.                                                                                        |
|         |                       | The root certificate or all certificates in a root certificate chain of the Certification Authority (CA) that signed the server certificate must be installed as Connection-trust certificates in Cisco Unified Operating System Administration. Otherwise, validation of the server certificate will fail. |
| Step 10 | Under Se              | ervice Capabilities, check the User Access to Calendar and Personal Contacts check box.                                                                                                    |
| Step 11 | Click Ve<br>successfu | <b>rify</b> . A message appears indicating whether the Cisco Unity Connection configuration has been illy verified.                                                                                                    |
|         | If the ver            | ification fails, confirm the configuration for Exchange 2007 and Cisco Unity Connection.                                                                                                    |
| Step 12 | Click Sa              | ve.                                                                                                    |
|         |                       |                                                                                                    |

### **Configuring Users for the Exchange 2007 Calendar Integration**

Do the following procedure.

| E           | xchange 2007 must have a user for each Connection user that you are configuring.                                                                                                    |
|-------------|----------------------------------------------------------------------------------------------------|
| Т           | o Configure Users for the Exchange 2007 Calendar Integration                                                                                                    |
| Iı          | Cisco Unity Connection Administration, expand Users, then click Users.                                                                                                    |
| С           | n the Search Users page, click the alias of a user.                                                                                                    |
|             |                                                                                                    |
| N           | If the user alias does not appear in the search results table, set the applicable parameters in the search fields at the top of the page, and click <b>Search</b> .                                                                              |
| С           | n the Edit User Basics page, on the Edit menu, click External Service Accounts.                                                                                                    |
| С           | n the External Service Accounts page, click Add New.                                                                                                    |
| C<br>y<br>p | n the New External Service Accounts page, in the External Service field, click the display name that<br>ou entered in the "To Configure Cisco Unity Connection for the Exchange 2007 Calendar Integration"<br>rocedure on page 35-5.             |
| Iı          | the Email Address field, enter the email address in Exchange 2007 for the user.                                                                                                    |
| Iı          | the Login Type field, click the applicable option:                                                                                                    |
|             | <b>Use Connection Alias</b> —This option is useful when the Windows domain alias for the user is the same as the Connection user alias. Connection logs on the user with the Connection user alias.                                              |
|             | <b>Use User ID Provided Below</b> —( <i>Recommended</i> ) Enter the Windows domain alias for the user (useful when the User ID setting is different from the Connection user alias). Connection logs on the user with the setting in this field. |
|             |                                                                                                    |

- **Step 8** (Only when the Use User ID Provided Below option is selected in Step 7) In the User ID field, enter the User ID setting from Exchange 2007.
- **Step 9** If known, in the Password field, enter the Windows domain password for the user. Connection logs on the user with the setting in this field.

  - **Note** If you leave the Password field blank, users must log on to Cisco Personal Communications Assistant and enter their password on the External Services Accounts page. For details, see the "Changing Your Cisco Unity Connection Passwords" chapter of the User Guide for the Cisco Unity Connection Assistant Web Tool Release 7.x.
- Step 10 Under Service Capabilities, check the User Access to Calendar and Personal Contacts check box.

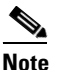

A user can have only one external service that has the User Access to Calendar and Personal Contacts check box or the User Access to Calendar check box checked.

- Step 11 Click Save.
- **Step 12** To check the calendar configuration for the user, click **Test**. The Task Execution Results window appears with the test results.

If any part of the test fails, verify the configuration for Exchange 2007, Cisco Unity Connection, and the user.

**Step 13** Repeat Step 2 through Step 12 for all remaining users.

### **Testing the Exchange 2007 Calendar Integration**

Do the following procedure.

To Test the Configuration for the Exchange 2007 Calendar Integration

Log in to Outlook. Step 1 Step 2 On the Go menu, click Calendar. On the File menu, click **New > Meeting Request**. Step 3 Step 4 Enter values in the required fields to schedule a new meeting for the current time, and invite a user who has an account on Cisco Unity Connection. Step 5 Click Send. Step 6 Log on to the Cisco Unity Connection mailbox of the user that you invited to the Outlook meeting in Step 4. Step 7 If the user account is configured for speech access, say Play Meetings. If the user account is not configured for speech access, press  $\mathbf{6}$ , and then follow the prompts to list meetings. Connection reads the information about the Exchange 2007 meeting.

### Changing the Cisco Unity Connection Configuration for the Exchange 2007 Calendar Integration

You can change the Cisco Unity Connection configuration after the calendar integration was created. Do the following procedure.

To Change the Cisco Unity Connection Configuration for the Exchange 2007 Calendar Integration

- Step 1 In Cisco Unity Connection Administration, expand System Settings, then click External Services.
- **Step 2** On the Search External Services page, click the name of the external service that you created when you integrated Connection with Exchange 2007.
- **Step 3** Check the **Enabled** check box to enable the external service.

When this check box is not checked, the integration with Exchange 2007 is disabled.

- **Step 4** In the Display Name field, enter a descriptive name.
- **Step 5** In the Server field, enter the IP address or host name for the Exchange 2007 server.
- **Step 6** In the Authentication Mode field, click the applicable setting to match the authentication mode that is used by the Exchange server.
- **Step 7** In the Security Transport field, click the applicable setting:
  - None—Connection does not use a secure connection with the Exchange 2007 server.
  - SSL—Connection uses an SSL connection with the Exchange 2007 server.
- **Step 8** If you selected "SSL" and you want Connection to validate the Exchange 2007 server certificate, check the **Validate Server Certificate** check box.

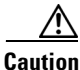

The CN value on the server certificate subject line or the subjectAltName:dnsname field of the server certificate must match the setting of Server field. Otherwise, validation of the server certificate will fail.

The root certificate or all certificates in a root certificate chain of the Certification Authority (CA) that signed the server certificate must be installed as Connection-trust certificates in Cisco Unified Operating System Administration. Otherwise, validation of the server certificate will fail.

- Step 9 Under Service Capabilities, check the User Access to Calendar and Personal Contacts check box.
- Step 10 Click Save.
- **Step 11** To check the integration with Exchange 2007, click **Test**. The Task Execution Results window appears with the test results.

If any part of the test fails, verify the configuration for Exchange 2007 and Cisco Unity Connection.

#### Changing the User Configuration for the Exchange 2007 Calendar Integration

You can change the user configuration after the calendar integration was created. Do the following procedure.

#### To Change the User Configuration for the Exchange 2007 Calendar Integration

- Step 1 In Cisco Unity Connection Administration, expand Users, then click Users.
- **Step 2** On the Search Users page, click the alias of a user.

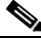

- **Note** If the user alias does not appear in the search results table, set the applicable parameters in the search fields at the top of the page, and click **Search**.
- **Step 3** On the Edit User Basics page, on the Edit menu, click **External Service Accounts**.
- **Step 4** On the External Service Accounts page, in the Display Name column, click the display name for the Exchange 2007 service.
- Step 5 On the Edit External Services Account page, in the Email Address field, enter the email address in Exchange 2007 for the user.
- **Step 6** In the Login Type field, click the applicable option:
  - Use Connection Alias—This option is useful when the Windows domain alias for the user is the same as the Connection user alias. Connection logs on the user with the Connection user alias.
  - Use User ID Provided Below—(*Recommended*) Enter the Windows domain alias for the user (useful when the User ID setting is different from the Connection user alias). Connection logs on the user with the setting in this field.
- Step 7 (Only when the Use User ID Provided Below option is selected in Step 6) In the User ID field, enter the User ID setting from Exchange 2007.
- **Step 8** If known, in the Password field, enter the Windows domain password for the user. Connection logs on the user with the setting in this field.

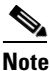

If you leave the Password field blank, users must log on to Cisco Personal Communications Assistant and enter their password on the External Services Accounts page. For details, see the "Changing Your Cisco Unity Connection Passwords" chapter of the User Guide for the Cisco Unity Connection Assistant Web Tool Release 7.x.

Step 9 Under Service Capabilities, check the User Access to Calendar and Personal Contacts check box.

## <u>Note</u>

A user can have only one external service that has the User Access to Calendar and Personal Contacts check box or the User Access to Calendar check box checked.

#### Step 10 Click Save.

**Step 11** To check the calendar configuration for the user, click **Test**. The Task Execution Results window appears with the test results.

If any part of the test fails, verify the configuration for Exchange 2007, Cisco Unity Connection, and the user.

### **Creating a Calendar Integration with Exchange 2003**

If you have Exchange 2003 installed, you can integrate Cisco Unity Connection with Exchange 2003 so that users can do the following:

- Review upcoming meetings by phone or while using the Cisco Personal Communications Assistant (PCA).
- Import Exchange contacts. The contact information can be used in rules that users create in the Personal Call Transfer Rules web tool and when users place outgoing calls by using voice commands.

### **Task List for Creating a Calendar Integration with Exchange 2003**

- 1. Review the system requirements to confirm that all requirements for Exchange 2003 and the Cisco Unity Connection server have been met. See the "Requirements for the Exchange 2003 Calendar Integration" section on page 35-10.
- 2. Configure Exchange 2003. See the "Configuring Exchange 2003 for the Calendar Integration" section on page 35-11.
- **3.** Configure Connection. See the "Configuring Cisco Unity Connection for the Exchange 2003 Calendar Integration" section on page 35-14.
- 4. (*When enabling personal call transfer rules only*) Verify that the users or templates are associated with a class of service that enables them to use the personal call transfer rules feature.
- **5.** Configure the Connection users. See the "Configuring Users for the Exchange 2003 Calendar Integration" section on page 35-15.
- **6.** Test the calendar integration. See the "Testing the Exchange 2003 Calendar Integration" section on page 35-16.
- 7. To teach users how to use the Connection calendar, refer them to the following:
- For listing, joining, and scheduling meetings, see the "Cisco Unity Connection Phone Menus and Voice Commands" chapter of the User Guide for the Cisco Unity Connection Phone Interface (Release 7.x).
- For importing Exchange contacts, see the "Managing Your Personal Contacts" chapter of the User Guide for the Cisco Unity Connection Assistant Web Tool (Release 7.x).
- For using personal call transfer rules, see the *User Guide for the Cisco Unity Connection Personal Call Transfer Rules Web Tool (Release 7.x)* at http://www.cisco.com/en/US/docs/voice\_ip\_comm/connection/7x/user/guide/pctr/7xcucugpctrx.ht ml.

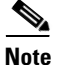

You can change the Cisco Unity Connection configuration and the user configuration after the calendar integration is created. See the "Changing the Cisco Unity Connection Configuration for the Exchange 2003 Calendar Integration" section on page 35-16 and the "Changing the User Configuration for the Exchange 2003 Calendar Integration" section on page 35-17.

### **Requirements for the Exchange 2003 Calendar Integration**

**Revised May 2009** 

System Administration Guide for Cisco Unity Connection Release 7.x

The calendar integration with Exchange 2003 has the following requirements:

- Exchange 2003 as described in the "Requirements for Accessing Calendar Information for Meetings" section of System Requirements for Cisco Unity Connection Release 7.x at http://www.cisco.com/en/US/docs/voice\_ip\_comm/connection/7x/requirements/7xcucsysreqs.html
- Cisco Unity Connection installed as described in the *Installation Guide for Cisco Unity Connection Release 7.x* at http://www.cisco.com/en/US/docs/voice\_ip\_comm/connection/7x/installation/guide/7xcucigx.html

### **Configuring Exchange 2003 for the Calendar Integration**

Do the applicable procedures.

.

#### To Create the Privileged Service Account for the Exchange 2003 Calendar Integration

| Step 1  | On the Domain Controller, open Active Directory Users and Computers.                                                                                        |                                                                                                    |  |
|---------|----------------------------------------------------------------------------------------------------|----------------------------------------------------------------------------------------------------|--|
| Step 2  | Right-click Users and click New > User.                                                                                                    |                                                                                                    |  |
| Step 3  | Create                                                                                                    | e a domain user account with alias <b>cucsvc</b> .                                                                                                    |  |
|         |                                                                                                    |                                                                                                    |  |
|         | Note                                                                                                    | It is not necessary to create a mailbox for this user.                                                                                                    |  |
| Step 4  | On the                                                                                                    | e Exchange server, go to Microsoft Exchange > System Manager.                                                                                                    |  |
| Step 5  | Under                                                                                                    | Servers, right-click the server name and click <b>Properties</b> .                                                                                                    |  |
| Step 6  | In the                                                                                                    | Properties dialog box, click the Security tab.                                                                                                    |  |
| Step 7  | Click <b>Add</b> and add <b>cucsvc</b> (the alias for the domain account that you created in Step 3) to the list of accounts with permissions on the store. |                                                                                                    |  |
| Step 8  | Click Check Names.                                                                                                    |                                                                                                    |  |
| Step 9  | Click <b>OK</b> .                                                                                                    |                                                                                                    |  |
| Step 10 | In the list, click <b>cucsvc</b> (the alias for the domain account that you created in Step 3).                                                             |                                                                                                    |  |
| Step 11 | Set the permissions for the domain account alias to allow for Receive As, Send As, and Administer Information Store. Deny all other permissions.            |                                                                                                    |  |
| Step 12 | In the                                                                                                    | Properties dialog box, click <b>OK</b> .                                                                                                    |  |
|         | If you<br>Excha                                                                                                    | are not using SSL for access to the Exchange 2003 server, do the "To Configure Basic Access to unge 2003 for the Calendar Integration (Without SSL)" procedure on page 35-11.             |  |
|         | If you<br>to Exc                                                                                                    | If you are using SSL for secure access to the Exchange 2003 server, do the "To Configure Secure Access to Exchange 2003 for the Calendar Integration (With SSL)" procedure on page 35-13. |  |
|         | т о                                                                                                    |                                                                                                    |  |

To Configure Basic Access to Exchange 2003 for the Calendar Integration (Without SSL)

Step 1 On the Domain Controller, go to Active Directory Users and Computers.

- **Step 2** Under Users, select all user accounts with calendars that you want Connection to access.
- Step 3 Right-click the highlighted users and click Exchange Tasks.
- **Step 4** In the Exchange Tasks dialog box, click **Configure Exchange Features**.
- Step 5 Under Protocols, click Outlook Web Access.
- Step 6 Click the Enable icon.
- Step 7 Click Next.
- Step 8 Click Finish.
- Step 9 On the Exchange server, open the Exchange System Manager application.
- **Step 10** Go to **Servers > <server name> > Protocols > HTTP > Exchange Virtual Server**.
- Step 11 Click the Settings tab.
- Step 12 Confirm that the Enable Forms Based Authentication check box is unchecked.
- Step 13 Click OK.
- **Step 14** Go to **Servers** > **<server name**> > **Protocols** > **HTTP** > **Exchange Virtual Server** > **Exchange**.
- Step 15 Right-click Exchange and click Properties.
- **Step 16** In the Properties dialog box, click the Access tab.
- **Step 17** Confirm that the following check boxes are checked:
  - Read
  - Write
  - Directory Browsing
- Step 18 Click Authentication.
- **Step 19** Confirm that one or more of the following options are enabled:
  - Basic
  - Digest
  - Integrated Windows Authentication
- Step 20 Click OK.
- **Step 21** In the Properties dialog box, click **OK**.
- **Step 22** Open the **IIS Manager** application.
- Step 23 Go to IIS > <server name> > Web Sites > Default Web Site.
- Step 24 Right-click Default Web Site and click Properties.
- Step 25 In the Properties dialog box, click the Directory Security tab.
- Step 26 Under Authentication and Access Control, click Edit.
- **Step 27** Confirm that the enabled authentication schemes match those that you enabled in Step 19.
- Step 28 Click OK.
- **Step 29** In the Properties dialog box, click **OK**.

#### To Configure Secure Access to Exchange 2003 for the Calendar Integration (With SSL)

- **Step 1** On the Exchange server, open the **IIS Manager** application.
- **Step 2** Go to **IIS > Web Sites > Default Web Site**.
- Step 3 Right-click Default Web Site and click Properties.
- **Step 4** In the Properties dialog box, click the **Directory Security** tab.
- Step 5 Under Secure Communications, click Server Certificate.
- Step 6 Click Next.
- Step 7 Click Create a New Certificate.

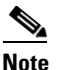

∕1∖

If this option is not available, you must remove the existing certificate and do this step again.

- Step 8 Click Prepare the Request Now, But Send It Later.
- **Step 9** Follow the prompts in the wizard to enter the applicable information for your organization.

**Caution** The "common name" for the Exchange server certificate must be the IP address or the fully qualified DNS name (recommended) of the Exchange server. Otherwise, the calendar integration may not function correctly.

- **Step 10** Save the Certificate Signing Request (CSR) as a file.
- Step 11 Send the CSR file to a Certification Authority (CA), which generates and sends back a new certificate.

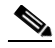

**Note** You must have a copy of the CA public root certificate or public root certificate chain. This certificate is needed for configuring Connection to trust the Exchange 2003 server.

- **Step 12** Return to the **IIS Manager** application.
- Step 13 Go to IIS > Web Sites > Default Web Site.
- Step 14 Right-click Default Web Site and click Properties.
- **Step 15** In the Properties dialog box, click the **Directory Security** tab.
- Step 16 Under Secure Communications, click Server Certificate.
- Step 17 Click Next.
- Step 18 Click Process the Pending Request and Install the Certificate and click Next.
- **Step 19** Browse to the local file system and click the new certificate that CA sent.
- Step 20 Click Next.
- Step 21 Confirm that the certificate information is valid and click Next.
- Step 22 Click Finish.
- **Step 23** In the Properties dialog box, click **OK**.
- **Step 24** Return to the **IIS Manager** application.
- Step 25 Go to IIS > <sever name> > Web Sites > Default Web Site.
- Step 26 Right-click Default Web Site and click Properties.

- **Step 27** In the Properties dialog box, click the **Directory Security** tab.
- Step 28 Under Secure Communications, click Edit.
- **Step 29** Check the **Require Secure Channel** check box.
- Step 30 Click OK.
- Step 31 In the Properties dialog box, click OK.

### **Configuring Cisco Unity Connection for the Exchange 2003 Calendar Integration**

Do the following procedure.

#### To Configure Cisco Unity Connection for the Exchange 2003 Calendar Integration

- Step 1 In Cisco Unity Connection Administration, expand System Settings, then click External Services.
- Step 2 On the Search External Services page, click Add New.
- Step 3 On the New External Service page, in the Type list, click Exchange 2003 External Service Template.
- **Step 4** Check the **Enabled** check box to enable the external service.

When this check box is not checked, the integration with Exchange 2003 is disabled.

- **Step 5** In the Display Name field, enter a descriptive name.
- **Step 6** In the Server field, enter the IP address or host name for the Exchange 2003 server.
- **Step 7** In the Authentication Mode field, click the applicable setting to match the authentication mode that is used by the Exchange server.
- **Step 8** In the Security Transport field, click the applicable setting:
  - None—Connection does not use a secure connection with the Exchange 2003 server.
  - SSL—Connection uses an SSL connection with the Exchange 2003 server.
- **Step 9** If you selected "SSL" and you want Connection to validate the Exchange 2003 server certificate, check the **Validate Server Certificate** check box.

### $\underline{\mathbb{A}}$

**Caution** The CN value on the server certificate subject line or the subjectAltName:dnsname field of the server certificate must match the setting of Server field. Otherwise, validation of the server certificate will fail.

The root certificate or all certificates in a root certificate chain of the Certification Authority (CA) that signed the server certificate must be installed as Connection-trust certificates in Cisco Unified Operating System Administration. Otherwise, validation of the server certificate will fail.

**Step 10** In the Alias field, enter the Windows domain alias for the privileged service account that Connection uses to log on to the Exchange 2003 server.

This setting must match the user ID for the privileged service account that is configured in Exchange 2003.

Step 11 In the Password field, enter the password for the privileged service account that Connection uses to log on to the Exchange 2003 server.

This setting must match the user password for the privileged service account that is configured in Exchange 2003.

- Step 12 Under Service Capabilities, check the User Access to Calendar and Personal Contacts check box.
- Step 13 Click Save.
- **Step 14** To check the integration with Exchange 2003, click **Test**. The Task Execution Results window appears with the test results.

If any part of the test fails, verify the configuration for Exchange 2003 and Cisco Unity Connection.

#### **Configuring Users for the Exchange 2003 Calendar Integration**

Do the following procedure.

|                                                                                                    | Excha           | nge 2003 must have a user for each Connection user that you are configuring.                                                                                                    |
|----------------------------------------------------------------------------------------------------|-----------------|----------------------------------------------------------------------------------------------------|
|                                                                                                    | To Con          | figure Users for the Exchange 2003 Calendar Integration                                                                                                    |
|                                                                                                    | In Cis          | co Unity Connection Administration, expand Users, then click Users.                                                                                                    |
|                                                                                                    | On the          | e Search Users page, click the alias of a user.                                                                                                    |
|                                                                                                    |                 |                                                                                                    |
|                                                                                                    | Note            | If the user alias does not appear in the search results table, set the applicable parameters in the search fields at the top of the page, and click <b>Search</b> .                                                    |
|                                                                                                    | On the          | e Edit User Basics page, on the Edit menu, click External Service Accounts.                                                                                                    |
|                                                                                                    | On the          | e External Service Accounts page, click Add New.                                                                                                    |
| On the New External Service Accounts page, in the External Service field, click the display name that you entered in the "To Configure Cisco Unity Connection for the Exchange 2003 Calendar Integration" procedure on page 35-14. |                 |                                                                                                    |
|                                                                                                    | In the          | Email Address field, enter the primary SMTP address in Exchange 2003 for the user.                                                                                                    |
|                                                                                                    | In the          | Login Type field, click the applicable option:                                                                                                    |
|                                                                                                    | • Ua<br>sa      | <b>se Connection Alias</b> —This option is useful when the User ID setting in Exchange 2003 is the me as the Connection user alias. Connection logs on the user with the Connection user alias.                        |
|                                                                                                    | • U<br>U<br>se  | <b>se User ID Provided Below</b> —Enter the User ID setting from Exchange 2003 (useful when the ser ID setting is different from the Connection user alias). Connection logs on the user with the tting in this field. |
|                                                                                                    | (Only<br>User I | when the Use User ID Provided Below option is selected in Step 7) In the User ID field, enter the D setting from Exchange 2003.                                                                                        |
|                                                                                                    | Under           | Service Capabilities, check the User Access to Calendar and Personal Contacts check box.                                                                                                    |
|                                                                                                    |                 |                                                                                                    |

|         | Note                                                                                                    | A user can have only one external service that has the User Access to Calendar and Personal<br>Contacts check box or the User Access to Calendar check box checked. |  |
|---------|----------------------------------------------------------------------------------------------------|----------------------------------------------------------------------------------------------------|--|
| Step 10 | Click                                                                                                    | Save.                                                                                                    |  |
| Step 11 | To check the calendar configuration for the user, click <b>Test</b> . The Task Execution Results window appears with the test results. |                                                                                                    |  |
|         | If any part of the test fails, verify the configuration for Exchange 2003, Cisco Unity Connection, and the user.                       |                                                                                                    |  |
| Step 12 | Repea                                                                                                    | t Step 2 through Step 11 for all remaining users.                                                                                                    |  |

### **Testing the Exchange 2003 Calendar Integration**

Do the following procedure.

#### To Test the Exchange 2003 Calendar Integration

| Step 1 | Log in to Outlook.                                                                                                    |
|--------|----------------------------------------------------------------------------------------------------|
| Step 2 | On the Go menu, click Calendar.                                                                                                    |
| Step 3 | On the File menu, click <b>New &gt; Meeting Request</b> .                                                                                           |
| Step 4 | Enter values in the required fields to schedule a new meeting for the current time, and invite a user who has an account on Cisco Unity Connection. |
| Step 5 | Click Send.                                                                                                    |
| Step 6 | Log on to the Connection mailbox of the user that you invited to the Outlook meeting in Step 4.                                                     |
| Step 7 | If the user account is configured for speech access, say Play Meetings.                                                                             |
|        | If the user account is not configured for speech access, press <b>6</b> , and then follow the prompts to list meetings.                             |
|        | Connection reads the information about the Exchange 2003 meeting.                                                                                   |

### Changing the Cisco Unity Connection Configuration for the Exchange 2003 Calendar Integration

You can change the Cisco Unity Connection configuration after the calendar integration was created. Do the following procedure.

To Change the Cisco Unity Connection Configuration for the Exchange 2003 Calendar Integration

- Step 1 In Cisco Unity Connection Administration, expand System Settings, then click External Services.
- **Step 2** On the Search External Services page, click the name of the external service that you created when you integrated Connection with Exchange 2003.

**Step 3** Check the **Enabled** check box to enable the external service.

When this check box is not checked, the integration with Exchange 2003 is disabled.

- **Step 4** In the Display Name field, enter a descriptive name.
- **Step 5** In the Server field, enter the IP address or host name for the Exchange 2003 server.
- **Step 6** In the Authentication Mode field, click the applicable setting to match the authentication mode that is used by the Exchange server.
- **Step 7** In the Security Transport field, click the applicable setting:
  - None—Connection does not use a secure connection with the Exchange 2003 server.
  - SSL—Connection uses an SSL connection with the Exchange 2003 server.
- **Step 8** If you selected "SSL" and you want Connection to validate the Exchange 2003 server certificate, check the **Validate Server Certificate** check box.

#### $\underline{\Lambda}$

**Caution** The CN value on the server certificate subject line or the subjectAltName:dnsname field of the server certificate must match the setting of Server field. Otherwise, validation of the server certificate will fail.

The root certificate or all certificates in a root certificate chain of the Certification Authority (CA) that signed the server certificate must be installed as Connection-trust certificates in Cisco Unified Operating System Administration. Otherwise, validation of the server certificate will fail.

**Step 9** In the Alias field, enter the Windows domain alias for the privileged service account that Connection uses to log on to the Exchange 2003 server.

This setting must match the user ID for the privileged service account that is configured in Exchange 2003.

**Step 10** In the Password field, enter the password for the privileged service account that Connection uses to log on to the Exchange 2003 server.

This setting must match the user password for the privileged service account that is configured in Exchange 2003.

- Step 11 Under Service Capabilities, check the User Access to Calendar and Personal Contacts check box.
- Step 12 Click Save.
- **Step 13** To check the integration with Exchange 2003, click **Test**. The Task Execution Results window appears with the test results.

If any part of the test fails, verify the configuration for Exchange 2003 and Cisco Unity Connection.

#### Changing the User Configuration for the Exchange 2003 Calendar Integration

You can change the user configuration after the calendar integration was created. Do the following procedure.

#### To Change the User Configuration for the Exchange 2003 Calendar Integration

- Step 1 In Cisco Unity Connection Administration, expand Users, then click Users.
- **Step 2** On the Search Users page, click the alias of a user.
- **Step 3** On the Edit User Basics page, on the Edit menu, click **External Service Accounts**.
- **Step 4** On the External Service Accounts page, in the Display Name column, click the display name for the Exchange 2003 service.
- **Step 5** In the Email Address field, enter the primary SMTP address in Exchange 2003 for the user.
- **Step 6** On the Edit External Services Account page, in the Login Type field, click the applicable option:
  - Use Connection Alias—This option is useful when the User ID setting in Exchange 2003 is the same as the Connection user alias. Connection logs on the user with the Connection user alias.
  - Use User ID Provided Below—Enter the User ID setting from Exchange 2003 (useful when the User ID setting is different from the Connection user alias). Connection logs on the user with the setting in this field.
- Step 7 (Only when the Use User ID Provided Below option is selected in Step 6) In the User ID field, enter the User ID setting from Exchange 2003.
- **Step 8** Under Service Capabilities, check the User Access to Calendar and Personal Contacts check box.

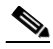

- **Note** A user can have only one external service that has the User Access to Calendar and Personal Contacts check box or the User Access to Calendar check box checked.
- Step 9 Click Save.
- **Step 10** To check the calendar configuration for the user, click **Test**. The Task Execution Results window appears with the test results.

If any part of the test fails, verify the configuration for Exchange 2003, Cisco Unity Connection, and the user.

### Creating a Calendar Integration with Cisco Unified MeetingPlace

If you have Cisco Unified MeetingPlace installed, you can integrate Cisco Unity Connection with Cisco Unified MeetingPlace so that users can review upcoming meetings and join active meetings by phone.

#### Task List for Creating a Calendar Integration with Cisco Unified MeetingPlace

- Review the system requirements to confirm that all requirements for Cisco Unified MeetingPlace and the Cisco Unity Connection server have been met. See the "Requirements for the Cisco Unified MeetingPlace Calendar Integration" section on page 35-19.
- Configure Cisco Unified MeetingPlace. See the "Configuring Cisco Unified MeetingPlace for the Calendar Integration" section on page 35-19.

- **3.** Configure Connection. See the "Configuring Cisco Unity Connection for the Cisco Unified MeetingPlace Calendar Integration" section on page 35-20.
- Configure the Connection users. See the "Configuring Users for the Cisco Unified MeetingPlace Calendar Integration" section on page 35-21.
- 5. Test the calendar integration. See the "Testing the Calendar Integration for the Cisco Unified MeetingPlace Calendar Integration" section on page 35-23.
- 6. To teach users how to list, join, and schedule meetings, see the "Cisco Unity Connection Phone Menus and Voice Commands" chapter of the User Guide for the Cisco Unity Connection Phone Interface (Release 7.x).

Note

You can change the Cisco Unity Connection configuration and the user configuration after the calendar integration is created. See the "Changing the Cisco Unity Connection Configuration for the Cisco Unified MeetingPlace Calendar Integration" section on page 35-23 and the "Changing the User Configuration for the Cisco Unified MeetingPlace Calendar Integration" section on page 35-24.

### **Requirements for the Cisco Unified MeetingPlace Calendar Integration**

#### **Revised May 2009**

The calendar integration with Cisco Unified MeetingPlace has the following requirements:

- Cisco Unified MeetingPlace as described in the "Requirements for Accessing Calendar Information for Meetings" section of *System Requirements for Cisco Unity Connection Release 7.x* at http://www.cisco.com/en/US/docs/voice\_ip\_comm/connection/7x/requirements/7xcucsysreqs.html
- Cisco Unity Connection installed as described in the *Installation Guide for Cisco Unity Connection Release 7.x* at

http://www.cisco.com/en/US/docs/voice\_ip\_comm/connection/7x/installation/guide/7xcucigx.html

### **Configuring Cisco Unified MeetingPlace for the Calendar Integration**

Do the following procedure.

To Configure Cisco Unified MeetingPlace for the Calendar Integration

- Step 1 Log on to the Cisco Unified MeetingPlace Administration Server as an administrator.
- **Step 2** Click User Configuration > User Profiles.
- Step 3 Click Add New.
- **Step 4** Enter the following values in the required fields to create a privileged service account:

| First Name    | Leave this field blank.                               |
|---------------|-------------------------------------------------------|
| Last Name     | Enter Cisco Unity Connection.                         |
| User ID       | Enter <b>cucsvc</b> or another user ID that you want. |
| User Password | Enter the applicable password.                        |

| Profile Number          | Enter the applicable profile number.   |
|-------------------------|----------------------------------------|
| <b>Profile Password</b> | Enter the applicable profile password. |
| Type of User            | Click System Administrator.            |

**Note** The values that you enter for the User ID, User Password, Profile Number, and Profile Password fields will be used in the "Configuring Cisco Unity Connection for the Cisco Unified MeetingPlace Calendar Integration" section on page 35-20.

#### Step 5 Click Save.

**Step 6** Log off of Cisco Unified MeetingPlace.

Caution

If you do not log off of Cisco Unified MeetingPlace, the test will fail in the "To Test the Cisco Unified MeetingPlace Configuration for the Calendar Integration" procedure on page 35-20.

#### To Test the Cisco Unified MeetingPlace Configuration for the Calendar Integration

**Step 1** In the Address field of a web browser, if SSL is not enabled, enter the following URL (where <server> is the IP address or host name of the Cisco Unified MeetingPlace server):

http://<server>/webservices/services/meetingservice?wsdl

If SSL is enabled, enter the following URL:

https://<server>/webservices/services/meetingservice?wsdl

- Step 2 Press Enter.
- Step 3 When prompted to log in, enter the user ID and password for the privileged service account that you created in the "To Configure Cisco Unified MeetingPlace for the Calendar Integration" procedure on page 35-19.

The Cisco Unified MeetingPlace WSDL download page appears with the title "XFire Services."

### **Configuring Cisco Unity Connection for the Cisco Unified MeetingPlace Calendar Integration**

Do the following procedure.

To Configure Cisco Unity Connection for the Cisco Unified MeetingPlace Calendar Integration

- **Step 1** In Cisco Unity Connection Administration, expand **System Settings**, then click **External Services**.
- **Step 2** On the Search External Services page, click Add New.
- **Step 3** On the New External Service page, in the Type list, click **MeetingPlace 7.0 External Service Template**.
- **Step 4** Check the **Enabled** check box to enable the external service.

#### System Administration Guide for Cisco Unity Connection Release 7.x

When this check box is not checked, the integration with Cisco Unified MeetingPlace is disabled.

- **Step 5** In the Display Name field, enter a descriptive name.
- **Step 6** In the Server field, enter the IP address or host name for the Cisco Unified MeetingPlace server.
- **Step 7** In the Transfer Extension Dial String field, enter the digits that Connection must dial to transfer users on the phone to the opening greeting of Cisco Unified MeetingPlace server.
- **Step 8** In the Security Transport field, click the applicable setting:
  - None—Connection does not use a secure connection with the Cisco Unified MeetingPlace server.
  - SSL—Connection uses an SSL connection with the Cisco Unified MeetingPlace server.
- **Step 9** If you selected "SSL" and you want Connection to validate the Cisco Unified MeetingPlace server certificate, check the **Validate Server Certificate** check box.

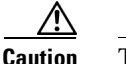

• The CN value on the server certificate subject line or the subjectAltName:dnsname field of the server certificate must match the setting of Server field. Otherwise, validation of the server certificate will fail.

The root certificate or all certificates in a root certificate chain of the Certification Authority (CA) that signed the server certificate must be installed as Connection-trust certificates in Cisco Unified Operating System Administration. Otherwise, validation of the server certificate will fail.

**Step 10** In the Alias field, enter the Windows domain alias for the privileged service account that Connection uses to log on to the Cisco Unified MeetingPlace server.

This setting must match the User ID setting for the privileged service account that you configured in the "Configuring Cisco Unified MeetingPlace for the Calendar Integration" section on page 35-19.

**Step 11** In the Password field, enter the password for the privileged service account that Connection uses to log on to the Cisco Unified MeetingPlace server.

This setting must match the User Password setting for the privileged service account that you configured in the "Configuring Cisco Unified MeetingPlace for the Calendar Integration" section on page 35-19.

- **Step 12** Under Service Capabilities, check the applicable check boxes:
  - User Access to Calendar—Check this check box so that users can hear of their upcoming meetings by phone.
  - MeetingPlace Scheduling and Joining—Check this check box so that users can schedule and join meetings.
- Step 13 Click Save.
- **Step 14** To check the integration with Cisco Unified MeetingPlace, click **Test**. The Task Execution Results window appears with the test results.

If any part of the test fails, verify the configuration for Cisco Unified MeetingPlace and Cisco Unity Connection.

### **Configuring Users for the Cisco Unified MeetingPlace Calendar Integration**

Do the following procedure.

Note

Cisco Unified MeetingPlace must have an end user for each Connection user that you are configuring.

#### To Configure Users for the Cisco Unified MeetingPlace Calendar Integration

- **Step 1** In Cisco Unity Connection Administration, expand Users, then click Users.
- **Step 2** On the Search Users page, click the alias of a user.
- **Step 3** On the Edit User Basics page, on the Edit menu, click **External Service Accounts**.
- **Step 4** On the External Service Accounts page, click **Add New**. The New External Service Account page appears.
- **Step 5** In the External Service field, click the display name that you entered in the "Configuring Cisco Unity Connection for the Cisco Unified MeetingPlace Calendar Integration" section on page 35-20.
- **Step 6** In the Login Type field, click the applicable option:
  - Use Connection Alias—This option is useful when the Cisco Unified MeetingPlace profile alias is the same as the Connection user alias. Connection logs on the user with the Connection user alias. Cisco Unified MeetingPlace provides information on public and private meetings to the user.
  - Use Server Guest Account—Connection logs on the user as a guest, without using the Connection user alias or the User ID setting. Cisco Unified MeetingPlace provides information only on public meetings to the user.
  - Use User ID Provided Below—Enter the profile alias from Cisco Unified MeetingPlace (useful when the Cisco Unified MeetingPlace profile alias is different from the Connection user alias). Connection logs on the user with the setting in this field. Cisco Unified MeetingPlace provides information on public and private meetings to the user.
- Step 7 (Only when the Use User ID Provided Below option is selected in Step 6) In the User ID field, enter the User ID setting from Cisco Unified MeetingPlace.
- **Step 8** Under Service Capabilities, check the applicable check boxes:
  - MeetingPlace Scheduling and Joining—Check this check box so that the user can schedule and join meetings.
  - **Primary Meeting Service**—If the MeetingPlace Scheduling and Joining check box is checked for two or more external services, check this check box so that Cisco Unified MeetingPlace meetings will be set up through this Cisco Unified MeetingPlace server. Uncheck this check box so that Cisco Unified MeetingPlace meetings will be set up through another server.
- Step 9 Click Save.
- **Step 10** To check the calendar configuration for the user, click **Test**. The Task Execution Results window appears with the test results.

If any part of the test fails, verify the configuration for Cisco Unified MeetingPlace, Cisco Unity Connection, and the user.

**Step 11** Repeat Step 2 through Step 10 for all remaining users.

# **Testing the Calendar Integration for the Cisco Unified MeetingPlace Calendar Integration**

Do the following procedure.

To Test the Configuration for the Cisco Unified MeetingPlace Calendar Integration

- **Step 1** Log in to Cisco Unified MeetingPlace as an end user.
- Step 2 Click Schedule.
- **Step 3** Enter values in the required fields to schedule a new meeting for the current time, and invite a user who has an account on Cisco Unity Connection.
- Step 4 Log on to the Connection mailbox of the user that you invited to the Cisco Unified MeetingPlace meeting in Step 3.
- **Step 5** If the user account is configured for speech access, say **Play Meetings**.

If the user account is not configured for speech access, press **6**, and then follow the prompts to list meetings.

**Step 6** When you hear the system announce the Cisco Unified MeetingPlace meeting that you just scheduled, either say **Join**, or press the applicable keys on the phone keypad to join the meeting.

### Changing the Cisco Unity Connection Configuration for the Cisco Unified MeetingPlace Calendar Integration

You can change the Cisco Unity Connection configuration after the calendar integration was created. Do the following procedure.

To Change the Cisco Unity Connection Configuration for the Cisco Unified MeetingPlace Calendar Integration

- Step 1 In Cisco Unity Connection Administration, expand System Settings, then click External Services.
- **Step 2** On the Search External Services page, click the display name of the external service that you created when you integrated Connection with Cisco Unified MeetingPlace.
- **Step 3** Verify that **MeetingPlace 7.0** is listed in the Display Name column for the integration.
- **Step 4** Click the display name of the external service that you created when you integrated Connection with Cisco Unified MeetingPlace.
- **Step 5** To enable the calendar integration, check the **Enabled** check box. To disable the calendar integration, uncheck the **Enabled** check box.
- **Step 6** In the Display Name field, enter a descriptive name.
- Step 7 In the Server field, enter the IP address or host name for the Cisco Unified MeetingPlace server.
- **Step 8** In the Transfer Extension Dial String field, enter the digits that Connection must dial to transfer users on the phone to the opening greeting of Cisco Unified MeetingPlace server.
- **Step 9** In the Security Transport field, click the applicable setting:
  - None—Connection does not use a secure connection with the Cisco Unified MeetingPlace server.

- SSL—Connection uses an SSL connection with the Cisco Unified MeetingPlace server.
- **Step 10** If you selected "SSL" and you want Connection to validate the Cisco Unified MeetingPlace server certificate, check the **Validate Server Certificate** check box.

#### $\underline{\mathbb{A}}$

**Caution** The CN value on the server certificate subject line or the subjectAltName:dnsname field of the server certificate must match the setting of Server field. Otherwise, validation of the server certificate will fail.

The root certificate or all certificates in a root certificate chain of the Certification Authority (CA) that signed the server certificate must be installed as Connection-trust certificates in Cisco Unified Operating System Administration. Otherwise, validation of the server certificate will fail.

**Step 11** In the Alias field, enter the Windows domain alias for the privileged service account that Connection uses to log on to the Cisco Unified MeetingPlace server.

This setting must match the User ID setting for the privileged service account that you configured in the "Configuring Cisco Unified MeetingPlace for the Calendar Integration" section on page 35-19.

**Step 12** In the Password field, enter the password for the privileged service account that Connection uses to log on to the Cisco Unified MeetingPlace server.

This setting must match the User Password setting for the API user that you configured in the "Configuring Cisco Unified MeetingPlace for the Calendar Integration" section on page 35-19.

- **Step 13** Under Service Capabilities, check the applicable check boxes:
  - User Access to Calendar—Check this check box so that users can hear their upcoming meetings by phone.
  - MeetingPlace Scheduling and Joining—Check this check box so that the user can schedule and join meetings.
- Step 14 Click Save.
- **Step 15** To check the calendar configuration for the user, click **Test**. The Task Execution Results window appears with the test results.

If any part of the test fails, verify the configuration for Cisco Unified MeetingPlace, Cisco Unity Connection, and the user.

# Changing the User Configuration for the Cisco Unified MeetingPlace Calendar Integration

You can change the user configuration after the calendar integration was created. Do the following procedure.

#### To Change the User Configuration for the Cisco Unified MeetingPlace Calendar Integration

- **Step 1** In Cisco Unity Connection Administration, expand Users, then click Users.
- **Step 2** On the Search Users page, click the alias of a user.
- Step 3 On the Edit User Basics page, on the Edit menu, click External Service Accounts.

- **Step 4** On the External Service Accounts page, in the Display Name column, click the display name for the Cisco Unified MeetingPlace service.
- **Step 5** On the Edit External Service Account page, in the Login Type field, click the applicable option:
  - Use Connection Alias—This option is useful when the Cisco Unified MeetingPlace profile alias is the same as the Connection user alias. Connection logs on the user with the Connection user alias. Cisco Unified MeetingPlace provides information on public and private meetings to the user.
  - Use Server Guest Account—Connection logs on the user as a guest, without using the Connection user alias or the User ID setting. Cisco Unified MeetingPlace provides information only on public meetings to the user.
  - Use User ID Provided Below—Enter the profile alias from Cisco Unified MeetingPlace (useful when the Cisco Unified MeetingPlace profile alias is different from the Connection user alias). Connection logs on the user with the setting in this field. Cisco Unified MeetingPlace provides information on public and private meetings to the user.
- **Step 6** (Only when the Use User ID Provided Below option is selected in Step 5) In the User ID field, enter the User ID setting from Cisco Unified MeetingPlace.
- **Step 7** Under Service Capabilities, check the applicable check boxes:
  - MeetingPlace Scheduling and Joining—Check this check box so that the user can schedule and join meetings.
  - **Primary Meeting Service**—If the MeetingPlace Scheduling and Joining check box is checked for two or more external services, check this check box so that Cisco Unified MeetingPlace meetings will be set up through this Cisco Unified MeetingPlace server. Uncheck this check box so that Cisco Unified MeetingPlace meetings will be set up through another server.
- Step 8 Click Save.
- **Step 9** To check the calendar configuration for the user, click **Test**. The Task Execution Results window appears with the test results.

If any part of the test fails, verify the configuration for Cisco Unified MeetingPlace, Cisco Unity Connection, and the user.

### Creating a Calendar Integration with Cisco Unified MeetingPlace Express

If you have Cisco Unified MeetingPlace Express installed, you can integrate Cisco Unity Connection with Cisco Unified MeetingPlace Express so that users can review upcoming meetings and join active meetings by phone or while using the Cisco Personal Communications Assistant (PCA).

Use the following task list to create a calendar integration.

### Task List for Creating a Calendar Integration with Cisco Unified MeetingPlace Express

 Review the system requirements to confirm that all requirements for Cisco Unified MeetingPlace Express and the Cisco Unity Connection server have been met. See the "Requirements for the Cisco Unified MeetingPlace Express Calendar Integration" section on page 35-26.

- 2. Configure Cisco Unified MeetingPlace Express. See the "Configuring Cisco Unified MeetingPlace Express for the Calendar Integration" section on page 35-26.
- **3.** Configure Connection. See the "Configuring Cisco Unity Connection for the Cisco Unified MeetingPlace Express Calendar Integration" section on page 35-27.
- **4.** Configure the Connection users. See the "Configuring Users for the Cisco Unified MeetingPlace Express Calendar Integration" section on page 35-29.
- **5.** Test the calendar integration. See the "Testing the Cisco Unified MeetingPlace Express Calendar Integration" section on page 35-30.
- 6. To teach users how to list, join, and schedule meetings, see the "Cisco Unity Connection Phone Menus and Voice Commands" chapter of the User Guide for the Cisco Unity Connection Phone Interface (Release 7.x).

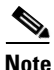

You can change the Cisco Unity Connection configuration and the user configuration after the calendar integration is created. See the "Changing the Cisco Unity Connection Configuration for the Cisco Unified MeetingPlace Express Calendar Integration" section on page 35-30 and the "Changing the User Configuration for the Cisco Unified MeetingPlace Express Calendar Integration" section on page 35-32.

### **Requirements for the Cisco Unified MeetingPlace Express Calendar Integration**

#### Revised May 2009

The calendar integration with Cisco Unified MeetingPlace Express has the following requirements:

 Cisco Unified MeetingPlace Express as described in the "Requirements for Accessing Calendar Information for Meetings" section of System Requirements for Cisco Unity Connection Release 7.x at http://www.cisco.com/en/US/docs/voice\_ip\_comm/connection/7x/requirements/7xcucsysreqs.html

nup://www.cisco.com/en/05/docs/voice\_ip\_comm/connection//x/requirements//xcucsysreqs.ntmi

• Cisco Unity Connection installed as described in the *Installation Guide for Cisco Unity Connection* at http://www.cisco.com/en/US/products/ps6509/prod\_installation\_guides\_list.html.

#### **Configuring Cisco Unified MeetingPlace Express for the Calendar Integration**

Do the following procedure.

#### To Configure Cisco Unified MeetingPlace Express for the Calendar Integration

- **Step 1** Log on to Cisco Unified MeetingPlace Express and click Administration.
- **Step 2** Click User Configuration > User Profile Management.
- Step 3 Click Add New.
- **Step 4** Enter the following values in the required fields to create an API user:

| First Name | Leave this field blank.                               |
|------------|-------------------------------------------------------|
| Last Name  | Enter Cisco Unity Connection.                         |
| User ID    | Enter <b>cucsvc</b> or another user ID that you want. |

| User Password  | Enter the applicable password.       |
|----------------|--------------------------------------|
| Profile Number | Enter the applicable profile number. |
| Type of User   | Click API User.                      |

**Note** The values that you enter for the User ID, User Password, and Profile Number fields will be used in the "Configuring Cisco Unity Connection for the Cisco Unified MeetingPlace Express Calendar Integration" section on page 35-27.

#### Step 5 Click Save.

**Step 6** Log off of Cisco Unified MeetingPlace Express.

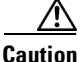

If you do not log off of Cisco Unified MeetingPlace Express, the test will fail in the "To Test the Cisco Unified MeetingPlace Express Configuration for the Calendar Integration" procedure on page 35-27.

#### To Test the Cisco Unified MeetingPlace Express Configuration for the Calendar Integration

**Step 1** In the Address field of a web browser, if SSL is not enabled, enter the following URL (where <server> is the IP address or host name of the Cisco Unified MeetingPlace Express server):

http://<server>.com/webservices/services/meetingservice?wsdl

If SSL is enabled, enter the following URL:

https://<server>.com/webservices/services/meetingservice?wsdl

- Step 2 Press Enter.
- Step 3When prompted to log in, enter the user ID and password for the API user that you entered in the "To<br/>Configure Cisco Unified MeetingPlace Express for the Calendar Integration" procedure on page 35-26.

The Cisco Unified MeetingPlace Express WSDL download page appears with the title "XFire Services."

### **Configuring Cisco Unity Connection for the Cisco Unified MeetingPlace Express Calendar Integration**

Do the following procedure.

To Configure Cisco Unity Connection for the Cisco Unified MeetingPlace Express Calendar Integration

- **Step 1** In Cisco Unity Connection Administration, expand **System Settings**, then click **External Services**.
- **Step 2** On the Search External Services page, click Add New.
- Step 3 On the New External Service page, in the Type list, click MeetingPlace Express 2.0 External Service Template.

**Step 4** Check the **Enabled** check box.

When this check box is not checked, the calendar integration with Cisco Unified MeetingPlace Express is disabled.

- **Step 5** In the Display Name field, enter a descriptive name. For example, enter "Cisco Unified MeetingPlace Express calendar."
- **Step 6** In the Server field, enter the IP address or host name for the Cisco Unified MeetingPlace Express server.
- **Step 7** In the Transfer Extension Dial String field, enter the digits that Connection must dial to transfer users on the phone to the opening greeting of Cisco Unified MeetingPlace Express server.
- **Step 8** In the Security Transport field, click the applicable setting:
  - None—Connection does not use a secure connection with the Cisco Unified MeetingPlace Express server.
  - SSL—Connection uses an SSL connection with the Cisco Unified MeetingPlace Express server.
- **Step 9** If you selected "SSL" and you want Connection to validate the Cisco Unified MeetingPlace Express server certificate, check the **Validate Server Certificate** check box.

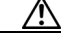

#### Caution

n The CN value on the server certificate subject line or the subjectAltName:dnsname field of the server certificate must match the setting of Server field. Otherwise, validation of the server certificate will fail.

The root certificate or all certificates in a root certificate chain of the CA that signed the server certificate must be installed as Connection-trust certificates in Cisco Unified Operating System Administration. Otherwise, validation of the server certificate will fail.

**Step 10** In the Alias field, enter the Windows domain alias for the API user that Connection uses to log on to the Cisco Unified MeetingPlace Express server.

This setting must match the User ID setting for the API user that you configured in the "Configuring Cisco Unified MeetingPlace Express for the Calendar Integration" section on page 35-26.

**Step 11** In the Password field, enter the password for the API user that Connection uses to log on to the Cisco Unified MeetingPlace Express server.

This setting must match the User Password setting for the API user that you configured in the "Configuring Cisco Unified MeetingPlace Express for the Calendar Integration" section on page 35-26.

- **Step 12** Under Service Capabilities, check the applicable check boxes:
  - User Access to Calendar—Check this check box so that users can hear their upcoming meetings on the phone.
  - MeetingPlace Scheduling and Joining—Check this check box so that users can schedule and join meetings.
- Step 13 Click Save.
- **Step 14** To check the integration with Cisco Unified MeetingPlace Express, click **Test**. The Task Execution Results window appears with the test results.

If any part of the test fails, verify the configuration for Cisco Unified MeetingPlace Express and Cisco Unity Connection.

# **Configuring Users for the Cisco Unified MeetingPlace Express Calendar Integration**

Do the following procedure.

Cisco Unified MeetingPlace Express must have an end user for each Connection user that you are configuring.

#### To Configure Users for the Cisco Unified MeetingPlace Express Calendar Integration

- **Step 1** In Cisco Unity Connection Administration, expand Users, then click Users.
- **Step 2** On the Search Users page, click the alias of a user.
- Step 3 On the Edit User Basics page, on the Edit menu, click External Service Accounts.
- **Step 4** On the External Service Accounts page, click **Add New**. The New External Service Accounts page appears.
- **Step 5** In the External Service field, click the display name that you entered in the "Configuring Cisco Unity Connection for the Cisco Unified MeetingPlace Express Calendar Integration" section on page 35-27.
- **Step 6** In the Login Type field, click the applicable option:
  - Use Connection Alias—This option is useful when the Cisco Unified MeetingPlace Express profile alias is the same as the Connection user alias. Connection logs on the user with the Connection user alias. Cisco Unified MeetingPlace Express provides information on public and private meetings to the user.
  - Use Server Guest Account—Connection logs on the user as a guest, without using the Connection user alias or the User ID setting. Cisco Unified MeetingPlace Express provides information only on public meetings to the user.
  - Use User ID Provided Below—Enter the profile alias from Cisco Unified MeetingPlace Express (useful when the Cisco Unified MeetingPlace Express profile alias is different from the Connection user alias). Connection logs on the user with the setting in this field. Cisco Unified MeetingPlace Express provides information on public and private meetings to the user.
- Step 7 (Only when the Use User ID Provided Below option is selected in Step 6) In the User ID field, enter the User ID setting from Cisco Unified MeetingPlace Express.
- **Step 8** (*Only if enabled*) In the User Profile Number field, enter the User ID setting from Cisco Unified MeetingPlace Express. Connection logs on the user with the setting in this field.
- **Step 9** Under Service Capabilities, check the applicable check boxes:
  - User Access to Calendar—Check this check box so that users can hear their upcoming meetings by phone.

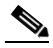

- **Note** A user can have only one external service that has the User Access to Calendar and Personal Contacts check box or the User Access to Calendar check box checked.
- MeetingPlace Scheduling and Joining—Check this check box so that the user can schedule and join meetings.

Primary Meeting Service—If the MeetingPlace Scheduling and Joining check box is checked for two or more external services, check this check box so that Cisco Unified MeetingPlace Express meetings will be set up through this Cisco Unified MeetingPlace Express server. Uncheck this check box so that Cisco Unified MeetingPlace Express meetings will be set up through another server.
Step 10 Click Save.
Step 11 To check the calendar configuration for the user, click Test. The Task Execution Results window appears with the test results.
If any part of the test fails, verify the configuration for Cisco Unified MeetingPlace Express, Cisco Unity Connection, and the user.
Step 12 Repeat Step 2 through Step 11 for all remaining users.

#### **Testing the Cisco Unified MeetingPlace Express Calendar Integration**

Do the following procedure.

To Test the Cisco Unified MeetingPlace Express Calendar Integration

- **Step 1** Log in to Cisco Unified MeetingPlace Express as an end user.
- Step 2 Click Schedule.
- **Step 3** Enter values in the required fields to schedule a new meeting for the current time, and invite a user who has an account on Cisco Unity Connection.
- **Step 4** Log on to the Connection mailbox of the user that you invited to the Cisco Unified MeetingPlace Express meeting in Step 3.
- **Step 5** If the user account is configured for speech access, say **Play Meetings**.

If the user account is not configured for speech access, press 6, and then follow the prompts to list meetings.

**Step 6** When you hear the system announce the Cisco Unified MeetingPlace Express meeting that you just scheduled, either say **Join**, or press the applicable keys on the phone keypad to join the meeting.

### Changing the Cisco Unity Connection Configuration for the Cisco Unified MeetingPlace Express Calendar Integration

You can change the Cisco Unity Connection configuration after the calendar integration was created. Do the following procedure.

### To Change the Cisco Unity Connection Configuration for the Cisco Unified MeetingPlace Express Calendar Integration

- **Step 1** In Cisco Unity Connection Administration, expand **System Settings**, then click **External Services**.
- **Step 2** On the Search External Services page, locate the external service that you created when you integrated Connection with Cisco Unified MeetingPlace Express.

- **Step 3** Verify that **MeetingPlace Express 2.x** is listed in the Server Type column for the integration.
- **Step 4** Click the name of the external service that you created when you integrated Connection with Cisco Unified MeetingPlace Express.
- **Step 5** To enable the calendar integration, check the **Enabled** check box. To disable the calendar integration, uncheck the **Enabled** check box.
- **Step 6** In the Display Name field, enter a descriptive name.
- **Step 7** In the Server field, enter the IP address or the host name URL for the Cisco Unified MeetingPlace Express server.
- **Step 8** In the Transfer Extension Dial String field, enter the digits that Connection must dial to transfer users on the phone to the opening greeting of Cisco Unified MeetingPlace Express server.
- **Step 9** In the Security Transport field, click the applicable setting:
  - None—Connection does not use a secure connection with the Cisco Unified MeetingPlace Express server.
  - SSL—Connection uses an SSL connection with the Cisco Unified MeetingPlace Express server.
- **Step 10** If you selected "SSL" and you want Connection to validate the Cisco Unified MeetingPlace Express server certificate, check the **Validate Server Certificate** check box.

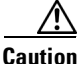

The CN value on the server certificate subject line or the subjectAltName:dnsname field of the server certificate must match the setting of Server field. Otherwise, validation of the server certificate will fail.

The root certificate or all certificates in a root certificate chain of the CA that signed the server certificate must be installed as Connection-trust certificates in Cisco Unified Operating System Administration. Otherwise, validation of the server certificate will fail.

**Step 11** In the Alias field, enter the Windows domain alias for the API user that Connection uses to log on to the Cisco Unified MeetingPlace Express server.

This setting must match the User ID setting for the API user that you configured in the "Configuring Cisco Unified MeetingPlace Express for the Calendar Integration" section on page 35-26.

**Step 12** In the Password field, enter the password for the API user that Connection uses to log on to the Cisco Unified MeetingPlace Express server.

This setting must match the User Password setting for the API user that is configured in the "Configuring Cisco Unified MeetingPlace Express for the Calendar Integration" section on page 35-26.

- **Step 13** Under Service Capabilities, check the applicable check boxes:
  - User Access to Calendar—Check this check box so that the user hears their upcoming meetings.
  - MeetingPlace Scheduling and Joining—Check this check box so that the user can schedule and join meetings.
  - **Primary Meeting Service**—If the MeetingPlace Scheduling and Joining check box is checked for two or more external services, check this check box so that Cisco Unified MeetingPlace Express meetings will be set up through this Cisco Unified MeetingPlace Express server. Uncheck this check box so that Cisco Unified MeetingPlace Express meetings will be set up through another server.
- Step 14 Click Save.
- **Step 15** To check the calendar configuration for the user, click **Test**. The Task Execution Results window appears with the test results.

If any part of the test fails, verify the configuration for Cisco Unified MeetingPlace Express, Cisco Unity Connection, and the user.

### Changing the User Configuration for the Cisco Unified MeetingPlace Express Calendar Integration

You can change the user configuration after the calendar integration was created. Do the following procedure.

To Change the User Configuration for the Cisco Unified MeetingPlace Express Calendar Integration

- **Step 1** In Cisco Unity Connection Administration, expand Users, then click Users.
- **Step 2** On the Search Users page, click the alias of a user.
- Step 3 On the Edit User Basics page, on the Edit menu, click External Service Accounts.
- **Step 4** On the External Service Accounts page, in the Display Name column, click the display name for the Cisco Unified MeetingPlace Express service.
- **Step 5** On the Edit External Service Account page, in the Login Type field, click the applicable option:
  - Use Connection Alias—This option is useful when the Cisco Unified MeetingPlace Express profile alias is the same as the Connection user alias. Connection logs on the user with the Connection user alias. Cisco Unified MeetingPlace Express provides information on public and private meetings to the user.
  - Use Server Guest Account—Connection logs on the user as a guest, without using the Connection user alias or the User ID setting. Cisco Unified MeetingPlace Express provides information only on public meetings to the user.
  - Use User ID Provided Below—Enter the profile alias from Cisco Unified MeetingPlace Express (useful when the Cisco Unified MeetingPlace Express profile alias is different from the Connection user alias). Connection logs on the user with the setting in this field. Cisco Unified MeetingPlace Express provides information on public and private meetings to the user.
- **Step 6** (Only when the Use User ID Provided Below option is selected in Step 5) In the User ID field, enter the User ID setting from Cisco Unified MeetingPlace Express.
- **Step 7** (*Only if enabled*) In the User Profile Number field, enter the User ID setting from Cisco Unified MeetingPlace Express. Connection logs on the user with the setting in this field.
- **Step 8** Under Service Capabilities, check the applicable check boxes:
  - User Access to Calendar—Check this check box so that users can hear their upcoming meetings by phone.

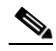

- **Note** A user can have only one external service that has the User Access to Calendar and Personal Contacts check box or the User Access to Calendar check box checked.
- MeetingPlace Scheduling and Joining—Check this check box so that the user can schedule and join meetings.

- **Primary Meeting Service**—If the MeetingPlace Scheduling and Joining check box is checked for two or more external services, check this check box so that Cisco Unified MeetingPlace Express meetings will be set up through this Cisco Unified MeetingPlace Express server. Uncheck this check box so that Cisco Unified MeetingPlace Express meetings will be set up through another server.
- Step 9 Click Save.
- **Step 10** To check the calendar configuration for the user, click **Test**. The Task Execution Results window appears with the test results.

If any part of the test fails, verify the configuration for Cisco Unified MeetingPlace Express, Cisco Unity Connection, and the user.

Creating a Calendar Integration with Cisco Unified MeetingPlace Express